# FUNÇÕES ADMINISTRATIVAS

Para o uso do sistema de envio de documentos, o usuário precisa estar vinculado a algum perfil administrativo. As funções são dadas pelo administrador de permissão do sistema, no órgão que o usuário está lotado.

### São esses os perfis:

- a) Gestor (Pessoa responsável pelo departamento/orgão/setor )
  - Não pode existir mais de 01 (um) por setor;
  - Elaborar CI ou Ofício;
  - Enxerga todas as CI ou Ofícios do Setor;
  - Pode alterar CI ou Ofício dos seus elaboradores;
  - Tem o recurso de devolver o Ofício para seu elaborador para possíveis correções, ajustes e etc;
  - Seu perfil é responsável por gerar data e numeração do documento, no momento em que é enviado ao destinatário final; (*Trâmite de numeração é automático*).
  - Consegue visualizar detalhes do documento. Exemplo: Se o destinatário leu, respondeu ou repassou o documento.

Atenção! No primeiro acesso do **PERFIL GESTOR**, (responsável pelo órgão/setor) é necessário cadastrar a Assinatura e Cargo no MENU/GERENCIAL USUÁRIOS para impressão dos dados da assinatura e cargo no documento.

O cadastro fica localizado no lado esquerdo do painel, **GERENCIAL USUÁRIO – CADASTRO – ASSINATURA e CARGO**. (Ver item 4.9)

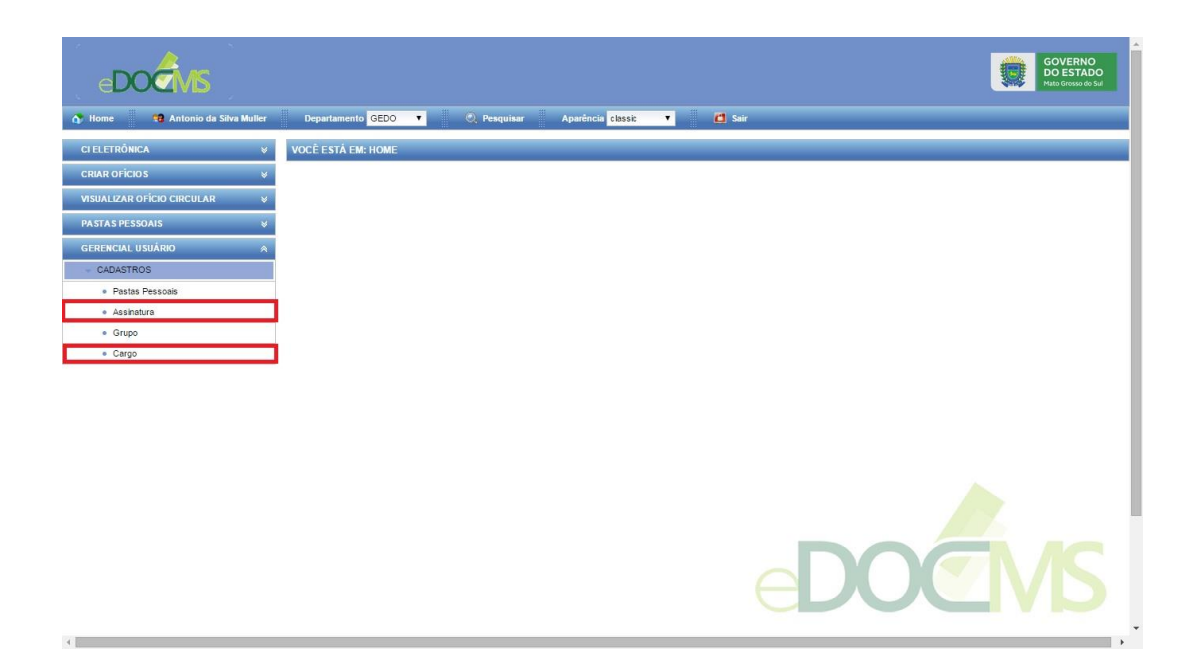

## b) Gestor Especial (específico para segurança pública) :

- Pode existir mais de 01 (um) Gestor Especial por setor;
- Elabora CI ou Ofício;
- Enxerga todas as CI ou Ofícios do Setor;
- Pode alterar CI ou Oficio dos seus elaboradores;
- Tem o recurso de devolver o Ofício para seu elaborador para possíveis correções, ajustes e etc;

- Seu perfil é responsável por gerar data e numeração do documento, no momento em que é enviado ao destinatário final; (*Trâmite de numeração é automático*).

- Consegue visualizar detalhes do documento. Exemplo: Se o destinatário leu, respondeu ou repassou o documento.

- Envia para outro dirigente de órgão;

#### c) Substituto:

- Usuário com permissão para enviar CI ou Ofício pelo Gestor;
- Pode existir mais de 01 (um) substituto;
- Elaborar CI ou Ofício;
- Enxerga todos as CI ou Ofícios do Gestor;
- Pode alterar CI ou Ofício dos seus elaboradores;
- Tem o recurso de devolver o Ofício para seu elaborador para possíveis correções, ajustes e etc;

- Seu perfil é responsável por gerar a numeração do documento, no momento em que é enviado ao destinatário final. Porém a assinatura que vai no documento é do GESTOR; *(Trâmite de numeração é automático).* 

- Consegue visualizar detalhes do documento. Exemplo: se o destinatário leu, respondeu ou repassou o documento.

#### d) Elaborador:

- Pode existir mais de 01 (um) por setor;
- Elaborar CI ou Ofício;
- Enxerga todos as CI ou Ofícios do Setor;
- Pode alterar CI ou Ofício de outros elaboradores do seu setor;
- Ele pode ser elaborador de mais de 01 (um) setor.
- O elaborador não pode gerar a numeração documento;

- Consegue visualizar detalhes do documento. Exemplo: se o destinatário leu, respondeu ou repassou o documento.

#### e) Repasse:

- Pode existir mais de 01 (um) por setor;
- Visualiza os documentos enviados pelo gestor
- Elaborar Cl ou Ofício;
- Não Enxerga os documentos (CI ou Ofícios) do Setor;
- O repasse não pode gerar a numeração documento;

# PASSO A PASSO

- 1 Acesse o endereço eletrônico <u>http://www.edoc.ms.gov.br</u>
  - 1.1 Digite seu login e sua senha, são os mesmos criados pelo SGI para acesso ao sua rede local. Obs: Caso não esteja conseguindo logar no sistema, é necessário que o usuário acesse o site (<u>http://www.gsi.ms.gov.br</u>) faça seu login, para validar seu acesso ao sistema. Esse procedimento é feito apenas uma vez.

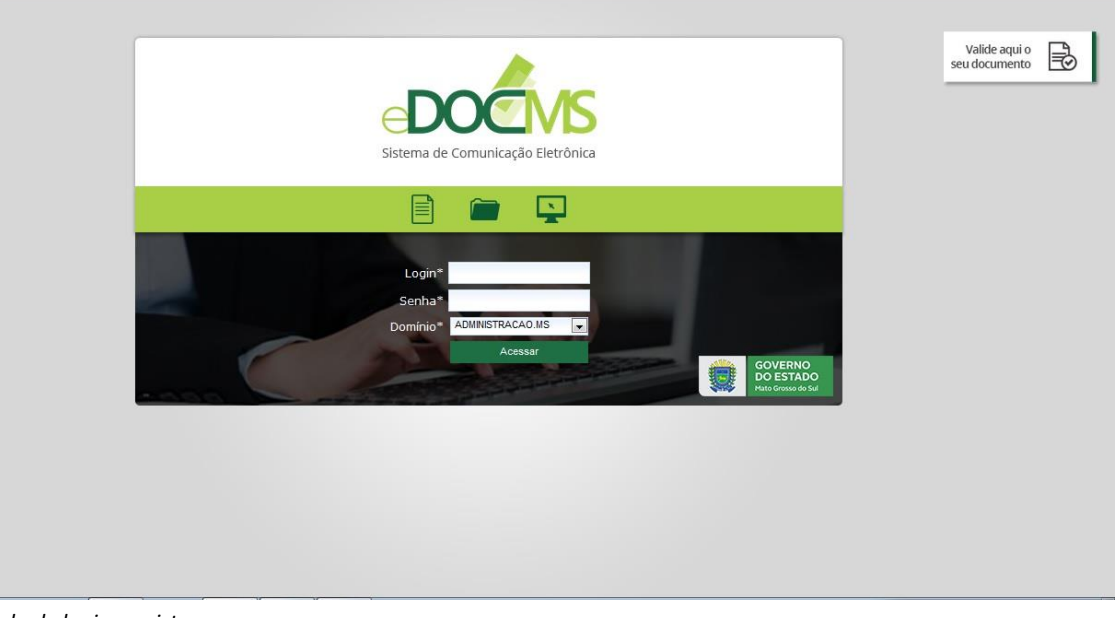

Tela de login ao sistema

#### 2 – Acesso ao sistema

2.1 – Se o usuário tiver mais de 01(um) perfil no e-DOC, ele será direcionado para essa tela abaixo para escolha do departamento que deseja ter acesso. Caso contrário, será direcionado para o painel administrativo do e-DOC.

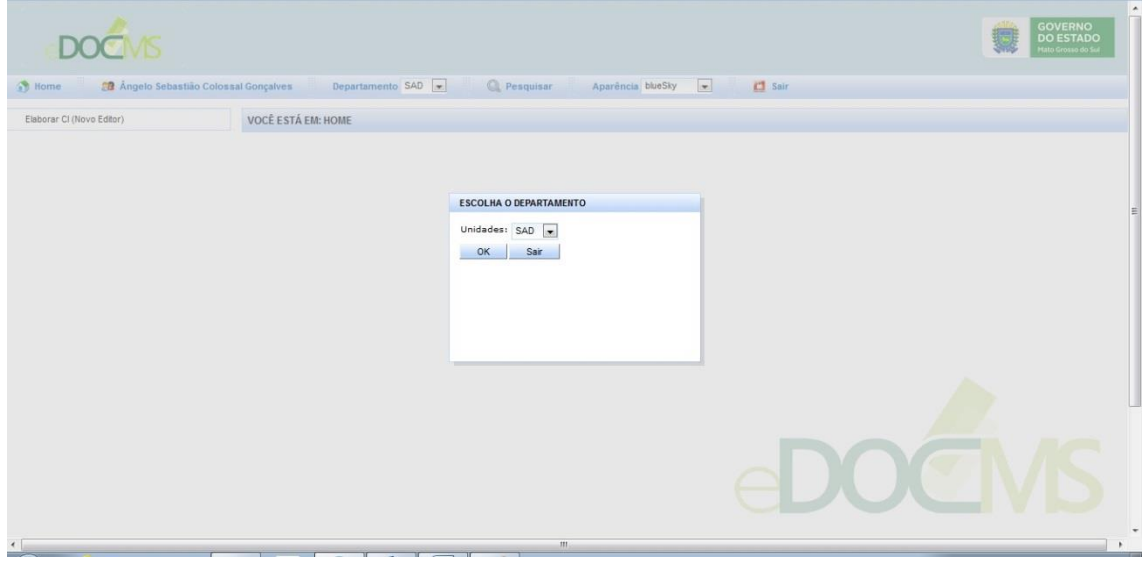

Tela de escolha do departamento.

### 3 – Painel administrativo

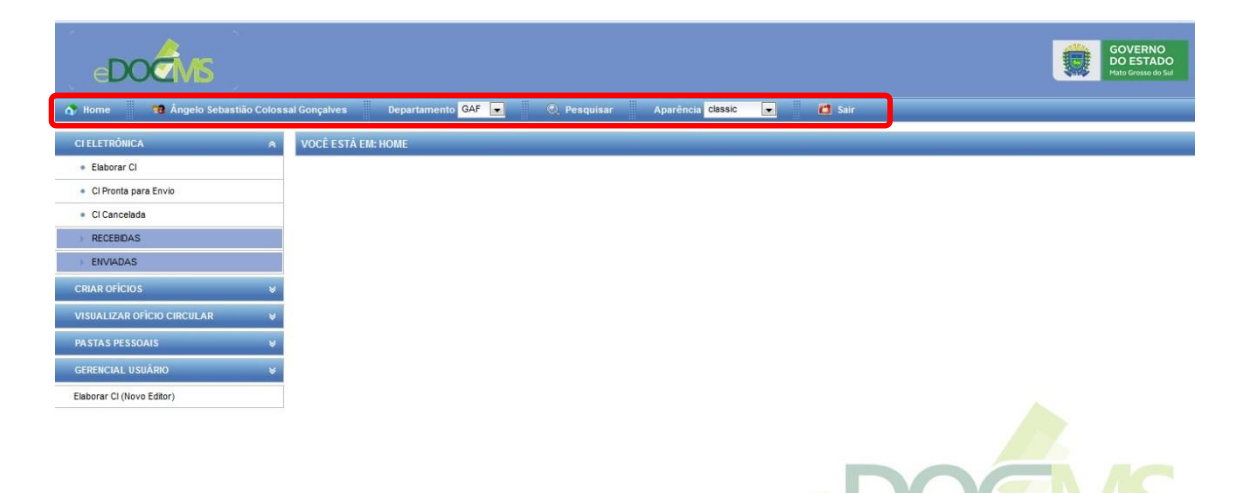

Tela do painel administrativo

- 3.1 Home: volta ao início do painel;
- 3.2 Nome do Usuário: identificação do usuário;
- 3.3 Departamento: serve para identificar e escolher em qual setor o usuário quer estar logado;
- 3.4 Pesquisar: serve para realizar buscas no sistema;
- 3.5 Aparência: opção para usuário mudar a cor do layout do sistema;
- 3.6 Sair: encerrar o sistema.

#### 4 – Como criar uma CI Eletrônica

4

- 4.1 Clique em Elaborar CI;
- 4.2 Clique no Item +Novo;

| eDOCIVIS                                 |                                         |                                                | GOVERNO<br>DO ESTADO<br>Mato Grosso do Sul |
|------------------------------------------|-----------------------------------------|------------------------------------------------|--------------------------------------------|
| 🟠 Home 🛛 🥫 Ångelo Sebastião Colos:       | sal Gonçalves Departamento GAF 💌 🔍 Pesc | quisar Aparência <mark>classic 💽</mark> 📶 Sair |                                            |
| CI ELETRÔNICA 🛛 🖈                        | VOCÊ ESTÁ EM: CONSULTAR CI'S RASCUNHO   |                                                |                                            |
| Elaborar Cl                              | M 	₽ Novo                               |                                                |                                            |
| <ul> <li>CI Pronta para Envio</li> </ul> | Argumentos da Pesquisa                  |                                                |                                            |
| Cl Cancelada                             | Assunto                                 |                                                |                                            |
| RECEBIDAS                                | Corpo Texto Documento                   |                                                |                                            |
| ENVIADAS                                 | De                                      | até 🔟                                          |                                            |
| CRIAR OFÍCIOS 🛛 🕹                        | Ano 2015 💌                              |                                                |                                            |
| VISUALIZAR OFÍCIO CIRCULAR 🛛 🛛 🛛 🕹       | 🔍 Pesquisar 🛛 🏷 Limpar                  |                                                |                                            |
| PASTAS PESSOAIS 🛛 😽                      | Lista de Cl's Rascunho                  |                                                |                                            |
| GERENCIAL USUÁRIO 🛛 😽                    | Data Criação Usuário Criação            | Assunto                                        | Visualizar Excluir                         |
| Elaborar CI (Novo Editor)                | 21/08/2015 ANTONIO DA SILVA MULLER      | CI CIRCULAR                                    | <u>୍</u>                                   |
|                                          |                                         | - CCCC - C - 3 - 3555                          |                                            |
|                                          | 候 🕂 Novo                                |                                                |                                            |
|                                          |                                         |                                                |                                            |

+

- 4.3 Escolha o tipo de documento. (Comunicação Interna ou Comunicação Interna circular);
- 4.4 Confidencial selecione a opção (Sim/Não);

| CI ELERIONICA     VOCE EST     Elaborar CI     Cl Pronta para Envio     Cl Cancelada     Comunico     Sector C | A EM: ELABORAR CI                                        |                                          |  |
|----------------------------------------------------------------------------------------------------|----------------------------------------------------------|------------------------------------------|--|
| Elaborar Cl     Cl Pronta para Envio     Comunica     Cl Cancelada     Sance C                                 | 😮 Voltar 💦 Salvar                                        |                                          |  |
| CI Pronta para Envio     Comunica     Cl Cancelada     Sator: C                                                | ação Interna                                             |                                          |  |
| Ci Cancelada     Sater: C                                                                                      |                                                          |                                          |  |
| Secon a                                                                                                    | AF                                                       | Número: Data Criação:21/08/2015          |  |
| RECEBIDAS                                                                                                    |                                                          |                                          |  |
| ENVIADAS Tipo de D                                                                                             | Documento                                                | O Comunicação Interna                    |  |
| CRIAR OFÍCIOS ¥                                                                                                |                                                          | O Comunicação Interna Circular           |  |
| VISUALIZAR OFÍCIO CIRCULAR V                                                                                   | ciai                                                     | Sim @ Não                                |  |
| PASTAS PESSOAIS                                                                                                |                                                          |                                          |  |
|                                                                                                    | -                                                        |                                          |  |
| GERENCIAL USUARIO                                                                                              |                                                          |                                          |  |
| Elaborar CI (Novo Editor)                                                                                      |                                                          |                                          |  |
| D                                                                                                    | 7 U C = =                                                |                                          |  |
| в                                                                                                    |                                                          | Formatos + Paragrato + Ponte + Tamanno + |  |
| ×                                                                                                    | 9 0 1 1 1 1                                              | E • III II 66 * / A • A •                |  |
| m                                                                                                    | $-\underline{I}_{x} \times_{i} \times^{i} \underline{O}$ | Ω ☺ ♥・¶¶ ▦ 봄 ☜ ♣                         |  |
| · ·                                                                                                    |                                                          |                                          |  |

4.5 Para – Selecione o destinatário informando a sigla ou a descrição do departamento ou o nome do gestor do departamento ; Ex: "Divisão..." Veja imagem abaixo:

| 🕅 Home 🤤 Ántonio da Silva Muller             | Departamento GAF T                                                                       | 🌏 Pesquisar Aparència classic 🔻 🚨 Sair                                                     |
|----------------------------------------------|------------------------------------------------------------------------------------------|--------------------------------------------------------------------------------------------|
| CI ELETRÔNICA 🛛 🛛 🛛                          | VOCÊ ESTĂ EM: ELABORAR CI                                                                |                                                                                            |
| CRIAR OFÍCIOS 🔗                              | 🖌 🔹 🕄 Voltar 🛛 📑 Salv                                                                    | ar                                                                                         |
| Elaborar Oficío                              | Comunicação Interna                                                                      |                                                                                            |
| <ul> <li>Oficio Pronto para Envio</li> </ul> | Setor: GAF                                                                               | Número: Data Criação: 24/08/2015                                                           |
| OFÍCIOS RECEBIDOS                            |                                                                                          |                                                                                            |
| FICIOS ENVIADOS                              | Tipo de Documento                                                                        | Comunicação Interna                                                                        |
| VISUALIZAR OFÍCIO CIRCULAR 🛛 🛛 🛛             | Confidencial                                                                             | Comunicação Interna Circular                                                               |
| PASTAS PESSOAIS 🛛 😽                          | Para                                                                                     | U SIM (e) Nao                                                                              |
| GERENCIAL USUÁRIO                            | CC.                                                                                      | DFIN - Divisão Financeira                                                                  |
|                                              |                                                                                          | Gestor: Malvina Portela de Lima                                                            |
|                                              | Assunto                                                                                  | DCCI - Divisão de Compras e Controle Interno Gestor: Cleonice de Souza Bueno               |
|                                              | VBBBBBB                                                                                  | DEOC - Divisão de Execução Orçamentária e Contábil                                         |
|                                              |                                                                                          | Gestor: Maria Cristina Uehara Hisano                                                       |
|                                              | $\overline{\mathbf{m}}$ $\overline{\mathbf{T}}$ $\mathbf{X}$ $\mathbf{X}^2$ $\mathbf{O}$ | DRHA - Divisão de Recursos Humanos e Administrativa<br>¿Gestor: Ana Carolina Gomes Pereira |
|                                              | . IX Nº X 75                                                                             |                                                                                            |
|                                              |                                                                                          |                                                                                            |
|                                              |                                                                                          |                                                                                            |
|                                              |                                                                                          |                                                                                            |

### 4.6 CC – Envia com cópia para outros destinatários;

# 4.7 Assunto - Preencher com o "Assunto referente do documento";

| VISUALIZAR OFÍCIO CIRCULAR 🛛 😵 | Para                                                                                                    | *           |
|--------------------------------|----------------------------------------------------------------------------------------------------|-------------|
| PASTAS PESSOAIS 🛛 👻            | 00                                                                                                    |             |
| GERENCIAL USUÁRIO 🛛 🛛 😵        |                                                                                                    |             |
| Elaborar CI (Novo Editor)      | Assunto                                                                                                    |             |
|                                | B / U ↔ E I I = E Formatos - Parágrafo - Fonte - Tamanho -<br>36 ℃ ⊕ ∰ II - II - II II II II - II - II - I |             |
|                                | р                                                                                                    | Palavras: 0 |
|                                | Elaborado Por: <b>Ángelo Sebastião Colossal Gonçalves</b><br>Enviado Por:                                  |             |

### 4.8 Editor de Texto – área de prenchimento do conteúdo do documento;

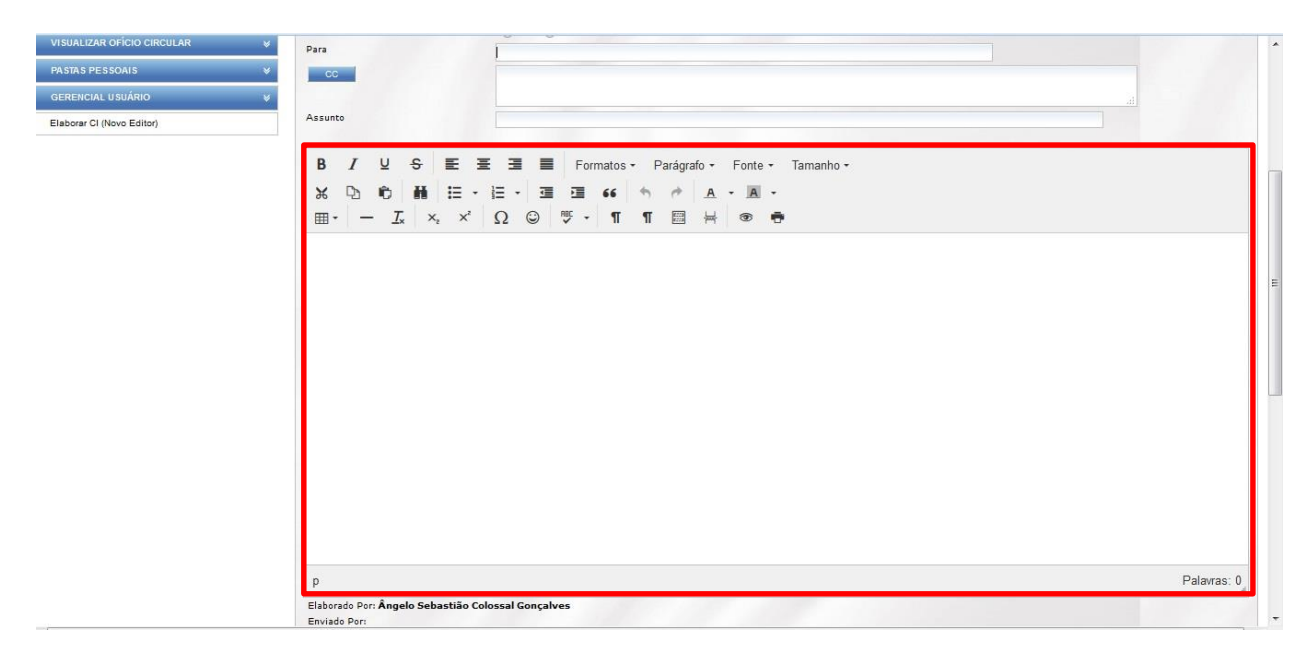

4.9 Informações da Assinatura e Cargo (Lembrete!!) – no perfil ELABORADOR vai aparecer a assinatura do Gestor do setor ou orgão. Essa assinatura deve ser cadastrada no Perfil do GESTOR em seu primeiro acesso ao sistema. O cadastro fica localizado no lado esquerdo do painel, GERENCIAL USUÁRIO – CADASTRO – ASSINATURA e CARGO.

| Informações da Assinatura                                                                                                   |                                                                                                    |
|----------------------------------------------------------------------------------------------------|----------------------------------------------------------------------------------------------------|
| Gestor:                                                                                                    | Antonio da Silva Muller 💌                                                                                                    |
| Tipo Assinatura                                                                                                    | Texto                                                                                                    |
| Assinatura                                                                                                    | ANTONIO DA SILVA MULLER                                                                                                    |
|                                                                                                    |                                                                                                    |
| Cargo                                                                                                    | GERENTE DA GERÊNCIA ADMINISTRATIVA FINANCEIRA                                                                                                    |
| ATENÇÃO: Para anexa<br>obedecendo o limite d<br>anexos aparecerão na                                                        | r arguinos, clique em "Adicionar anexo", encontre o arguino no seu computador e depois clique em "Abrir". Nocă pode adicionar à lista quantos anexue<br>le 5MB por arguino. Após adicionar todos os anexos à lista, é preciso clicar em "UPLOAD". Só depois da mensagem "ARQUIVO ANEXADO COM SUC<br>"LISTA DE ANEXOS" é estarão prontos para serem enviados."                                                        |
| ATENÇÃO: Para anexa<br>obedecendo o limite d<br>anexos aparecerão na<br>Adicionar Anexo                                     | r arquivos, clique em "Adicionar anexo", encontre o arquivo no seu computador e depois clique em "Abiri" Você pode adicionar à lista quantos anexo<br>6 SMB por arquivo. Após adicionar todos os anexos à lista, é preciso clicar em "UPLOAD". Só depois da mensagem "ARQUIVO ANEXADO COM SUC<br>1 USTA DE ANEXOS" e estarão prontos para serem enviados."                                                           |
| ATENÇÃO Para anexa<br>obedecendo o limite do<br>anexos aparecerão na<br>anexos aparecerão na<br>teres do<br>Adicionar Anexo | r argenos, dique em "Adionar aneo" enconte o arquén no seu computador e depoia dique em "Abrit" Nocê pode adionar à lista quantos anexe<br>le MB por arguno, prés adionara todos os anexes da lista, é preciso clicar em "UPLOAD". Só depois da mensagem "ARQUIVO ANEXADO COM SUC<br>"LISTA DE ANEXOS" e estarão prontos para serem enviados."<br>Lista de anexos<br>Nenhum resultado encontrado.<br>Lista de Anexos |
| ATENÇÃO Pare anosci<br>obedesendo a limite di<br>anexos aparecerão na                                                       | ir argenos, sleque em "Adionar anexo" encontre o arguno no seu computatori e depois dique em "Abrit" Nocă pode adicionar à lista quantos anexo<br>le Mă por raguno, polo adicionar todos os anexos à lista, e preciso dicar em "UPLOAD". Só depois da mensagem "ARQUIVO ANEXADO COM SUC<br>"LISTA DE ANEXOS" e estarão prontos para serem enviados."                                                                 |

#### 5 – Informações de Anexo

4

5.1 Anexo - clique em Adicionar Anexo/Upload para anexar seu arquivo. Fique atento para para o tamanho máximo de upload para cada arquivo, que é de até 5MB. Na CI é permitido anexar todos os tipos de documentos.

| Informações da Assinatura<br>Gestor:<br>Tipo Assinatura<br>Assinatura<br>Astronito da Săva Mulier V<br>Tipo Assinatura<br>Astronito da Săva Mulier V<br>Tipo Assinatura<br>Astronito da Săva Mulier V<br>Astronito da Săva Mulier V<br>Astronito da Să | Informações da Assinatura<br>Gestor:<br>Topo Assinatura<br>Astinatura<br>Astinatura<br>Antonio da Silva Muller<br>Topo Assinatura<br>Texto Texto Cargo<br>GERENTE DA GERÊNCIA ADMINISTRATIVA FINANCEIRA<br>Informações de Anexo<br>ATENÇÃO. Para anexo: arquivos, clique em "Adcioner anexo", encontre o arquivo no seu computador e depois clique em "Abrit". Você pode adicionar à lista quanto<br>Com SUCESSO", seus anexos apraceirão na "LISTA DE ANEXOS" e estarão prontos para serem enviados.<br>Manual_PRIME_POINTO.PDF<br>996 KB<br>MANUAL_PRIME_POINTO.PDF<br>996 KB<br>Tamanho do arquivo deve ser no máximo 3 MB                                                                                                    | Elaborado Por: Ângelo Sel<br>Enviado Por: | oastião Colossal Gonçalves                    |                          |                                                                                     |                                                              |              |        |
|----------------------------------------------------------------------------------------------------|----------------------------------------------------------------------------------------------------|-------------------------------------------|-----------------------------------------------|--------------------------|-------------------------------------------------------------------------------------|--------------------------------------------------------------|--------------|--------|
| Gestor:       Antonio da Silva Muller ▼         Tipo Assinatura       Texto ▼         Asinatura       ANTONIO DA SILVA MULLER         Cargo       GERENTE DA GERÊNCIA ADMINISTRATIVA FINANCEIRA         Informações de Anexo       Informações de Anexo         ATENÇÃO: Para anexar arquivos, clique em "Adcicinar anexo", encontre o arquivo no seu computador e depois clique em "Abrir", Você pode adicionar à lista quantos precisar, obedecendo o limite de SMB por arquivo. Após adicionar todos os anexos à lista, é preciso clicar em "UPLOAD". Só depois da mensagem "ARQUIVO ANEXOS" esus anexos aparecerão na "LISTA DE ANEXOS" esus anexos aparecerão na "LISTA DE ANEXOS" esus anexos aparecerão na "LISTA DE ANEXOS" esus anexos aparecerão na "LISTA DE Carbos"         Image: Carbos Construction of the construction of the construction of the                                                                                                    | Gestor:       Antonio da Silva Muller         Tipo Assinatura       Texto •         Asinatura       ANTONIO DA SILVA MULLER         Cargo       GERENTE DA GERÊNCIA ADMINISTRATIVA FINANCEIRA         Informações de Anexo       Matonia da Silva Muller •         Atreso       Texto •         Asinatura       Antonio da Silva Muller •         Informações de Anexo       GERENTE DA GERÊNCIA ADMINISTRATIVA FINANCEIRA         Informações de Anexo       Cargo GERENTE DA GERÊNCIA ADMINISTRATIVA FINANCEIRA         Informações de Anexo       Anexos aprecisão, obcelecendo o limite de SMB por anguvos Após adicionar hodos os anexos à lista, é preciso clicar em "UPLOAD". Só depois da mensagem "ARQUIVO ANE COM SUCESSO", seus anexos aparecerão na "LISTA DE ANEXOS" e estarão prontos para serem enviados."         Imácionar Anexo Dupload       Excluir         Valdicionar Anexo       Upload       Excluir         Informações de Anexos       Lista de anexos         Imácionar Anexo       Upload       Excluir         Informações de Anexos       Ista de anexos         Imácionar Anexo Muller •       Ista de anexos         Imácionar Anexo Informações en no máximo 3 MB       Ista de anexos                                                                                                    | Informações da Assinatura                 |                                               |                          |                                                                                     |                                                              |              |        |
| Tipo Assinatura Assinatura Assinatura Assinatura Assinatura Assinatura Assinatura Astronico DA SILVA MULLER Cargo GERENTE DA GERÊNCIA ADMINISTRATIVA FINANCEIRA Informações de Anexo ATENÇÃO. Para anexar arquivos, clique em "Addicionar anexo", encontre o arquivo no seu computador e depois clique em "Abtri". Você pode addicionar à lista quantos pretisary, obedee endo o limite de SMB por arquivo. Após addicionar dodos os anexos à lista, é preciso clicar em "UPLOAD". Só depois da mensagem "ARQUIVO ANEX COM SUCESSO", seus anexos aparecerão na "LISTA DE ANEXOS" e estarão prontos para serem enviados."  Addicionar Anexo Upload Excluir Lista de anexos Anexo Tamanho Excluir Lista de Anexos Lista de Anexos Lista de Anexos Lista de Anexos                                                                                                    | Tipo Assinatura Asinatura Asinatura AntiONIO DA SILVA MULLER Cargo GERENTE DA GERÊNCIA ADMINISTRATIVA FINANCEIRA Informações de Anexo Informações de Anexo Informações de Informația Informația  | Gestor:                                   | Antonio da Silva Muller 🔻                     |                          |                                                                                     |                                                              |              |        |
| Assinatura Attonio DA SILVA MULLER<br>Cargo GERENTE DA GERÊNCIA ADMINISTRATIVA FINANCEIRA<br>Informações de Anexo<br>Attonico Servicio a deposicilque em "Abrir". Você pode adicionar à lista quantos<br>precisar, obseicendo o límite de SMB por aquivo. Após adicionar ordore o arquívo no seu computador e deposicilque em "Abrir". Você pode adicionar à lista quantos<br>COM SUCESSO", seus anexos aparecerão na "LISTA DE ANEXOS" e estarão prontos para serem enviados."                                                                                                    | Asinatura Asinatura Asinatura Asinatura Asinatura AntONIO DA SILVA MULLER Eargo GERENTE DA GERÊNCIA ADMINISTRATIVA FINANCEIRA Intoma Antexa AntexAntexAntexA | Tipo Assinatura                           | Texto 🔻                                       |                          |                                                                                     |                                                              |              |        |
| Cargo GERENTE DA GERÊNCIA ADMINISTRATIVA FINANCEIRA Informações de Anexo Artoção Para anexor arquivos, clique em "Adicionar anexo", encontre o arquivo no seu computador e depois clique em "Abrir". Você pode adicionar á lista quantos precisar, odecendo o limite de 5MB por arquivo. Após consente o arquivo no seu computador e depois clique em "Abrir". Você pode adicionar á lista quantos COM SUCESSO", seus anexos aparecerão na "LISTA DE ANEXOS" e estarão prontos para serem enviados."  Adicionar Anexo Upload X Excluir Tudo Oficio-ASTEP-SAD-2669-2015.pdf Excluir Lista de anexos MANUAL_PRIME_PONTO PDF 909 KB @  UBIA                                                                                                    | Cargo GRENTE DA GERÊNCIA ADMINISTRATIVA FINANCEIRA Informações de Anexo Informações de Anexo Informações de Informações de Inf | Assinatura                                | ANTONIO DA SILVA MULLER                       | L.                       |                                                                                     |                                                              |              |        |
| Crigo       GERENTE DA GERENCIA ADMINISTRATIVA FINANCEIRA         Informações de Anexo       Informações de Anexo         ATENÇÃO: Para anexor arquivos, clique em "Adicionar anexo", encontre o arquivo no seu computador e depois clique em "Abrir". Você pode adicionar à lista quantos precisar, obseixendo limite de 5MB por arquivo Após adicionar todos os anexos à lista, é precisa clicar em "UPI.OAD". So depois da mensagem "ARQUIVO ANEXO COM SUCESSO", seus anexos aparecerão na "LISTA DE ANEXOS" e estarão prontos para serem enviados."         Informações de Anexo       Upload       X Excluir Tudo         Ofício-ASTEP-SAD-2669-2015.pdf       Excluir         Lista de anexos       Imanuho       Excluir         MANUAL_PRIME_PONTO.PDF       996 KB       @         Ista de Anexos       Ista de Anexos       Ista de Anexos                                                                                                    | Crgo GERENTE DA GERENCIA ADMINISTRATUA FINANCEIRA Informações de Anexo Informações de Anexo Informações de Anexo Informações de Anexo Anexo aparecară arquivos, clique em "Adcionar anexo", encontre o anquivo no seu computador e depois clique em "Abri". Você pode adcionar à lista quanta precisar, obsedecendo o limite de 5MB por arquivo. Após adcionar todos os anexos à lista, é preciso clicar em "UPLOAD". Só depois da mensagem "ARQUIVO ANE COM SUCESSO", seus anexos aparecerão na "LISTA DE ANEXOS" e estarão prontos para serem enviados."  Adcionar Anexo Upload Crgo Crgo Crgo Crgo Crgo Computed Crgo Crgo Crgo Crgo Crgo Crgo Crgo Crgo                                                                                                    |                                           |                                               |                          |                                                                                     | h                                                            |              |        |
| Informações de Anexo ATENÇÃO Para anexar arquivos, clique em "Adicionar anexo", encontre o arquivo no seu computador e depois clique em "Abrir". Você pode adicionar à lista quantos precisar, obedecendo o limite de SME por arquivo Após adicionar rodos os anexos à lista, é precisos oclicar em "UPI-OAD". So depois da mensagem "ARQUIVO ANEX COM SUCESSO", esus anexos aguarcuerão na "USTA DE" ANEXOS" e exatarão prontos para serem enviados."  Adicionar Anexo Upload Excluir Concisto - ASTEP-SAD-2669-2016.pdf Excluir Lista de anexos  Lista de anexos Lista de Anexos Lista de Anexos Lista de Anexos Lista de Anexos Lista de Anexos                                                                                                    | Informações de Anexo ATENÇÃO Para anexar argavos, clique em "Adcionar anexo", ercontro o argavo no seu computador e depois clique em "Abrir". Você pode adicionar à lista quante precisar, double entro o linite. de SMB por argavos aparecerão na "LISTA DE ANEXOS" e estarão prontos para serem enviados."  Adcionar Anexo Uplead Excluir Tudo Oficio-ASTEP-SAD-2669-2015.pdf Excluir Lista de anexos Esta de Anexos Tamanho do arquivo deve ser no máximo 3 MB                                                                                                    | Cargo                                     | GERENTE DA GERENCIA                           | ADMINISTRATIVA F         | INANCEIRA                                                                           |                                                              |              |        |
| ATENÇÃO. Para anexar arquivos, clique em "Adicionar anexo", encontre o arquivo no seu computador e depois clique em "Abrir". Você pode adicionar à lista quantos<br>precisar, obedecendo o limite de SMB por arquivo. Após adicionar (dods os anexos à lista, é preciso clicar em "UPLOAD". Só depois da mensagem "ARQUIVO ANEX<br>COM SUCESSO", seus anexos aparecerão na "LISTA DE ANEXOS" e estarão prontos para serem enviados."                                                                                                    | ATENÇÃO. Para anexar anguivos, clique em "Adicionar anexo", encontre o anguivo no seu computador e depois clique em "Abrir". Você pode adicionar à lista quante<br>precisar, obedeendo o limite de 5MB por anguivo. Após adicionar todos os anexos à lista, é preciso clicar em "UPLOAD". Só depois da mensagem "ARQUIVO ANE<br>COM SUCESSO", seus anexos aparecerão na "LISTA DE ANEXOS" e estarão prontos para serem enviados."                                                                                                    | Informações de Anexo                      |                                               |                          |                                                                                     |                                                              |              |        |
| Anexo     Taimanho     Excluir     Baix       MANUAL_PRIME_PONTO.PDF     996 KB     0     0       cccc     cccc     cccc     cccc     cccc     cccc       Lista de Anexos     cccc     cccc     cccc     cccc     cccc                                                                                                    | Anexo     Tamanho     Excluir     Bit       MANUAL_PRIME_PONTO.PDF     996 KB     Image: Second Second Seco                                                                                     | 🕂 Adicionar Anexo                         | > Upload                                      | × Excluir Tudo           | onius para serem enviauus.                                                          |                                                              |              |        |
| MANUAL_PRIME_PONTO.PDF 996 KB a b                                                                                                    | Tamanho do arquivo deve ser no máximo 3 MB                                                                                                    | Adicionar Anexo                           | > Upload<br>2015.pdf                          | Excluir                  | Unitos para serent enviados.<br>Lista de anexos                                     |                                                              |              |        |
| CCCC         CC         CC         C         D         DDDD           Lista de Anexos                                                                                                    | Tamanho do arquivo deve ser no máximo 3 MB                                                                                                    | - Adicionar Anexo                         | o Upload<br>2015.pdf                          | Excluir                  | Lista de anexos<br>Anexo                                                            | Tamanho                                                      | Excluir      | Baix   |
| Lista de Anexos                                                                                                    | Lista de Anexoa<br>Tamanho do arquivo deve ser no máximo 3 MB                                                                                                    | - Adicionar Anexo                         | Upload<br>2015.pdf                            | X Excluir Tudo           | Lista de anexos<br>Anexo<br>MANUAL_PRIME_PONTO.PDF                                  | Tamanho<br>996 KB                                            | Excluir      | Baix   |
|                                                                                                    | Tamanho do arquivo deve ser no máximo 3 MB                                                                                                    | Adicionar Anexo                           | Upload<br>2015.pdf                            | X Excluir Tudo           | Lista de anexos<br>Anexo<br>MANUAL_PRIME_PONTO.PDF                                  | Tamanho           996 KB           3         23         2422 | Excluir      | Baixe  |
|                                                                                                    | Tamanho do arquivo deve ser no máximo 3 MB                                                                                                    | Adicionar Anexo                           | Upload<br>2015.pdf                            | X Excluir Tudo           | Lista de anexos<br>MANUAL_PRIME_POINTO.PDF<br>Lista de Anexos                       | Tamanho           996 KB           3         22         2222 | Excluir      | Baix   |
|                                                                                                    | Tamanho do arquivo deve ser no máximo 3 MB                                                                                                    | Adicionar Anexo                           | Upload<br>2015.pdf                            | Kccluir Tudo     Excluir | Lista de anexos<br>Anexo<br>MANUAL_PRIME_POINTO.PDF<br>CCCC CC CC                   | Tamanho<br>996 KB<br>3 323 3222                              | Excluir      | Baixe  |
|                                                                                                    |                                                                                                    | Contractional Anexo                       | Upload<br>2015.pdf                            | Kccluir Tudo     Excluir | Lista de anexos<br>Anexo<br>MANUAL_PRIME_POINTO.PDF<br>CECE CS S<br>Lista de Anexos | Tamanho<br>966 KB<br>> 35 3195                               | Excluir      | Baixa  |
| Tamanho do arquivo deve ser no máximo 3 MB                                                                                                    |                                                                                                    | Adicionar Anexo                           | Upload<br>2015.pdf<br>deve ser no máximo 3 MB | × Excluir Tudo           | Lista de anexos<br>Anexo<br>MANUAL_PRIME_PONTO.PDF<br>Cata de Anexos                | Tamanho<br>996 KB<br>2 05 3492                               | Excluir<br>Q | Baixar |

5.2 **Salvar** – Clique no botão para salvar o documento. Se tudo estiver correto, você irá receber uma mensagem na tela "CI salva com sucesso".

| Elaborado Por: Ângelo Seba                                                                                                    | pastião Colossal Gonçalves                                                                                                    |
|----------------------------------------------------------------------------------------------------|----------------------------------------------------------------------------------------------------|
| Enviado Por:                                                                                                    |                                                                                                    |
| Informações da Assinatura                                                                                                    |                                                                                                    |
| Gestori                                                                                                    | Antonio da Silva Muller                                                                                                    |
| Tipo Assinatura                                                                                                    | Texto                                                                                                    |
| Assinatura                                                                                                    | ANTONIO DA SILVA MULLER                                                                                                    |
|                                                                                                    |                                                                                                    |
| Carno                                                                                                    | GERENTE DA GERÊNCIA ADMINISTRATIVA FINANCEIRA                                                                                                    |
|                                                                                                    |                                                                                                    |
|                                                                                                    |                                                                                                    |
| ATENÇÃO: Para anexar a<br>obedecendo o limite de 5                                                                              | arquivos, clique em "Adicionar anexo", encontre o arquivo no seu computador e depois clique em "Abrir". Você pode adicionar à lista quant<br>SMB por arquivo. Após adicionar todos os anexos à lista, é preciso dicar em "UPLOAD". Só depois da mensagem "ARQUVO ANEXADO CI                                                                                                    |
| ATENÇÃO: Para anexar a<br>obedecendo o limite de 5<br>anexos aparecerão na "Li                                                  | arquivos, dique em "Adicionar anexo", encontre o arquivo no seu computador e depois clique em "Abrir". Vocé pode adicionar à lista guanto<br>6MB por arquivo. Após adicionar todos os anexos à lista, é precaso clicar em "UPLOAD". Só depois da mensagem "ARQUIVO ANEXADO CI<br>ISTA DE ANEXOS" e setaña portos para serem emviados."                                                                                             |
| ATENÇÃO: Para anexar al<br>obedecendo o limite de 5<br>anexos aparecerão na "Li                                                 | arquivos, dique em "Adicionar anexo" encontre o arquivo no seu computador e depois dique em "Abrin". Vocé pode adicionar à lista quant<br>SMB por arquivo, Após adicionar todos os anexos à lista, é preciso clicar em "UPLOAD". Só depois da mensagem "ARQUIVO ANEXADO CI<br>JISTA DE ANEXOS" e estarão propaga serem emviados."                                                                                                  |
| ATENÇÃO: Para anexar ai<br>obedecendo o limite de 5<br>anexos aparecerão na "Li<br>Adicionar Anexo                              | arquivos, clique em "Adicionar anexo", encontre o arquivo no seu computador e depois clique em "Abrir". Vocé pode adicionar à lista, guento<br>SMB por arquivo, Após adiconar todos os anexos à lista, é preceso clicar em "UPLOAD". Só depois da mensagem "ARQUIVO ANEXADO Cr<br>ISTA DE ANEXOS" e estado pronos para serem enviados."                                                                                            |
| ATENÇÃO: Para anexar a<br>obedecendo o limite de 5<br>anexos aparecerão na "Li<br>Adicionar Anexo                               | arquivos, dique em "Adicionar anexo", encontre o arquivo no seu computador e depois dique em "Abrir". Você pode adicionar à lista, gerediso dicar em "UPLOAD". Só depois da mensagem "ARQUIVO ANEXADO CI<br>ISTA DE ANEXOS" e estarão prontos para serem enviados"<br>                                                                                                    |
| ATENÇÃO. Para anexar a<br>obedecendo o limite de 5<br>anexos aparecerão na "L<br>Adicionar Anexo                                | arquivos, dique em "Adicionar anexo", encontre o arquivo no seu computador e depois dique em "Abrir". Yocé pode adicionar à lista quanto<br>SMB por arquivo. Após adicionar todos os anexos à lista, é preciso clicar em "UPLOAD". Só depois da mensagem "ARQUIVO ANEXADO Ci<br>JISTA DE ANEXOS" e estarão prontos para serem enviados."                                                                                           |
| ATENÇÃO: Para anexar a<br>obedecendo o limite de 5<br>anexos aparecerão na "Li<br>- Adicionar Anexo                             | arquivos, clique em "Addicionar anexo", encontre o arquivo no seu computador e depois clique em "Abrir". Vocé pode addicionar à lista, é preciso clicar em "UPLOAD". Só depois da mensagem "ARQUIVO ANEXADO CI<br>ISTA DE ANEXOS" e estarão prontos para serem enviados."                                                                                                    |
| ATENÇÃO. Para anexar a<br>obedecendo o imite do 5<br>anexos aparecerão na "Li<br>Adicionar Anexo                                | arquivos, dique em "Adicionar anexo", encontre o arquivo no seu computador e depois dique em "Abrir". Você pode adicionar à lista guanto<br>SMB por arquivo. Após adicionar todos os anexos à lista, é preciso clicar em "UPLOAD". Só depois da mensagem "ARQUIVO ANEXADO Cr<br>ISTA DE ANEXOS" e estarão prontos para serem enviados."                                                                                            |
| ATENÇÃO: Para anexar a<br>obedecendo o limite de 5<br>anexos aparecerão na "U<br>Adicionar Anexo                                | arquivos, dique em "Adicionar anexo", encontre o arquivo no seu computador e depois dique em "Abrid". Vocé pode adicionar à lista guanto<br>SMB por arquivo, Após adiconar todas os anexos à lista, é precaso dicar em "UPLOAD". Só depois da mensagem "ARQUIVO ANEXADO Cr<br>USTA DE ANEXOS" e estada pronos para serem enviados."<br>Lista de anexos<br>Nenhum resultado encontrado.                                             |
| ATENÇÃO, Para anexar al<br>obedacendo o limite de Si<br>anexos aparecerão na Li<br>Adicionar Anexo                              | arquivos, dique em "Addionar anexo", encontre o arquivo no seu computador e depois dique em "Abrin". Vocé pode addionar à lista guanto<br>MB por arquivo. Após addionar todos os anexos à lista, é preciso clicar em "UPLOAD". Só depois da mensagem "ARQUIVO ANEXADO Cr<br>USTA DE ANEXOS" e estarão promos para serem enviados."<br>Lista de anexos.<br>Nenhum resultado encontrado.                                             |
| ATENÇÃO. Para anexar an<br>obedecendo o limite de E<br>anexos aparecisão na Li<br>Mada aparecisão na Li                         | arquivos, dique em "Adicionar anexo", encontre o arquivo no seu computador e depois dique em "Abrin". Você pode adicionar à lista quanto<br>MB por arquivo. Após adiconar todos os anexos à lista, é preciso clicar em "UPLOAD". Só depois da mensagem "ARQUIVO ANEXADO Cr<br>ISTA DE ANEXOS" e estarão prontos para serem enviados."<br>Lista de anexos<br>Nenhum resultado encontrado.                                           |
| ATENÇÃO. Para anexar ao<br>obedecendo o limite de Se<br>anexos aparecerão na "Li<br>Mateiconar Anexo                            | arquivos, dique em "Addionar anexo", encontre o arquivo no seu computador e depois dique em "Abrin". Vocé pode addionar à lista guanto<br>MB por arquivo. Após addionar todos os anexos à lista, é preciso clicar em "UPLOAD". Só depois da mensagem "ARQUIVO ANEXADO Cr<br>ISTA DE ANEXOS" e estarão pronos para serem enviados."<br>Lista de anexos.<br>Nenhum resultado encontrado.                                             |
| ATENÇÃO. Para anacar a<br>obedecendo o limito de E<br>antoso a partecisão na l<br>antoso a partecisão na l                      | arquivos, dique em "Addicinar anexo", encontre o arquivo no seu computador e depois dique em "Abrin" Vocé pode addicinar à lista quanto<br>SMB por arquivo. Após addicinar todos os anexos à lista, é preciso clicar em "UPLOAD". Só depois da mensagem "ARQUIVO ANEXADO Cr<br>USTA DE ANEXOS" e estarão prontos para serem enviados."<br>Uista de anexos<br>Nenhum resultado encontrado.<br>Lista de Anexos                       |
| ATENÇÃO Para anexar a<br>obedecendo o limite do B<br>anexos apartecisão na "U<br>Adicionar Anexo                                | arquivos, dique em "Addionar anexo", encontre o arquivo no seu computador e depois dique em "Abrid". Vocé pode addionar à lista quanto<br>MB por arquivo. Após addonar todos os anexos à lista, é preciso clicar em "UPLOAD". Só depois da mensagem "ARQUIVO ANEXADO Cr<br>USTA DE ANEXOS" e estaño pronos para serem enviados."<br>Lista de anexos.<br>Nenhum resultado encontrado.                                               |
| ATENÇÃO. Para anexar ao<br>obedecendo o imite de Se<br>anexos aparecerão na 11<br>CA Adicionar Anexo                            | arquivos, dique em "Addionar anexo", encontre o arquivo no seu computador e depois dique em "Abrin" Vocé pode addionar à lista guanto<br>SMB por arquivo. Após addionar todos os anexos à lista, é preciso clicar em "UPLOAD". Só depois da mensagem "ARQUIVO ANEXADO Cr<br>USTA DE ANEXOS" e estarão promos para serem enviados."                                                                                                 |
| ATENÇÃO Para anexar a<br>obedecendo o limite de 5<br>anexos apartecisão na 11                                                   | arquivos. dique em "Addionar anexo", encontre o arquivo no seu computador e depois dique em "Abtir". Vocé pode addionar à lista quanto<br>MB por arquivo. Após addonar todas os anexos à lista, é preciso clicar em "UPLOAD". Só depois da mensagem "ARQUIVO ANEXADO Cr<br>ISTA DE ANEXOS" e estado pronos para serem enviados."<br>Lista de anexos.<br>Nenhum resultado encontrado.<br>Lista de Anexos                            |
| ATENÇÃO Para anexar al<br>obedecendo o inimite de So<br>anexos apartecirán na "Li<br>Adicionar Anexo<br>Tamanho do arquivo deve | arquivos, dique em "Addionar anexo", encontre o arquivo no seu computador e depois dique em "Abrin". Vocé pode addionar à lista guanto<br>MB por arquivo. Após addionar todos os anexos à lista, é preciso clicar em "UPLOAD". Só depois da mensagem "ARQUIVO ANEXADO CI<br>ISTA DE ANEXOS" e estarão promos para serem enviados."<br>Lista de anexos.<br>Nenhum resultado encontrado.<br>Lista de Anexos<br>ve ser no máximo 3 MB |
| ATENÇÃO Para anexar al<br>obcidecendo o limite da E<br>anexos apartecisão na Li<br>Adicionar Anexo<br>Tarmanho do arquivo dev   | arquivos. dique em "Adicionar anexo", encontre o arquivo no seu computador e depois dique em "Abrid". Vocé pode adicionar à lista guanto<br>MB por arquivo. Após adiconar todas os anexos à lista, e precaso dicar em "UPLOAD". Só depois da mensagem "ARQUIVO ANEXADO Cr<br>ISTA DE ANEXOS" e estados pronos para serem enviados."<br>Lista de anexos<br>Nenhum resultado encontrado.<br>Lista de Anexos<br>eser no máximo 3 MB   |

# 6 - MENU - Enviar Cl

- 5.3 Após a finalização do processo de criação e salvar o documento, verifique se o documento está correto e caso precise de uma alteração, clique em "Editar", senão clique no botão " Enviar para Gestor direto".
- 5.4 Verique que, após esse procedimento sua CI Eletrônica foi encaminhada para o menu do lado esquerdo, no item "CI Pronta para Envio".
- 5.5 Caso precise fazer alguma alteração no documento, basta clicar em editar.

| Arrow C 🗋 hom.cioficio.ms.g | ov.br/cioficio/subsystems/prin                                                                                                    | cipal/pages/ciEnvioGestor/manterCIEnvioGestor.jsf?windowId=1b2                                                                                                    | \$                                                                                                    |
|-----------------------------|----------------------------------------------------------------------------------------------------|----------------------------------------------------------------------------------------------------|----------------------------------------------------------------------------------------------------|
| eDOCMS                      |                                                                                                    |                                                                                                    | GOVERNO<br>Patto Gross do S                                                                                                    |
| Home 🍓 Ângelo Sebastião C   | olossal Gonçalves Departamento                                                                                                    | GAF 🔻 🔍 Pesquisar Aparência <mark>classic 🔻 🛅 Sair</mark>                                                                                                    |                                                                                                    |
| ELETRÔNICA                  |                                                                                                    | PARA ENVIO                                                                                                    |                                                                                                    |
| Elaborar Cl                 | Enviado para Gestor: 24/08/                                                                                                    | 2015 09:15:22                                                                                                    |                                                                                                    |
| CI Pronta para Envio        |                                                                                                    |                                                                                                    |                                                                                                    |
| CI Cancelada                | 📢 🔇 Voltar                                                                                                    | 🛨 Novo 📝 Editar 🚔 Imprimir 💼 Utilizar como Modelo 🛛 🮯 Cancelar                                                                                                    |                                                                                                    |
| RECEBIDAS                   | Comunicação Interna                                                                                                    |                                                                                                    |                                                                                                    |
| ENVIADAS                    | Setor: GAF                                                                                                    | Número: Data Criação: 24/08/2015                                                                                                    |                                                                                                    |
| AR OFÍCIOS                  | *                                                                                                    |                                                                                                    |                                                                                                    |
| UALIZAR OFÍCIO CIRCULAR     | V Tipo de Documento                                                                                                    | Comunicação Interna                                                                                                    |                                                                                                    |
| TAS PESSOAIS                | Confidencial                                                                                                    | 🕥 Sim 💿 Não                                                                                                    |                                                                                                    |
| RENCIAL USUÁRIO             | Para                                                                                                    | Conselho de Administração - CA                                                                                                    |                                                                                                    |
|                             | cc                                                                                                    |                                                                                                    |                                                                                                    |
|                             | Assunto                                                                                                    | CI - Eletrônica                                                                                                    |                                                                                                    |
|                             | bandeja de tipos e cos embaral<br>essencialmente inalterado. Se<br>editoração eletrônica a como Ak<br>Lorem Ipsun<br>bandeja de tipos é cos embaral<br>essencialmente inalterado. Se<br>editoração eletrônica a como Ak | é simplesmente uma simulação de texto da indústria lipográfica e de impressoa, e vem sendo utilizado desde o século ><br>para fazer um livro de modelos de tipos. Lorem (psum adtreviveu não são a chico séculos, como também ao sato par<br>pogularizou na década de 60, quando a Letraset lançou decalques contendo passagens de Lorem (psum, e mais recente<br>us PegeMaker.<br>é simplesmente uma simulação de texto da indústria lipográfica e de Impressoa, e vem sendo utilizado desde o século ><br>cupara fazer um livro de modelos de toos. Lorem (psum adtreviveu não são a chico séculos, como também ao sato par<br>pogularizou na década de 60, quando a Letraset lançou decalques contendo passagens de Lorem (psum, e mais recente<br>ua para fazer um livro de modelos de tipos. Lorem (psum adtreviveu não são a chico séculos), como também ao sato par<br>pogularizou na década de 60, quando a Letraset lançou decalques contendo passagens de Lorem (psum, e mais recente<br>w PegeMaker. | VI quando um impressor desconhecido pegou uma<br>a e aditoração electrica, permanecendo<br>mente quando passou a ser integrado a softwares de<br>VI quando um impressor desconhecido pegou uma<br>a e aditoração electrica, permanecendo<br>mente quando passou a ser integrado a softwares de |

#### 6 MENU - CI Recebidas – Pasta responsável por armazenar todas CI recebidas;

- 6.1 CI Recebidas
- 6.2 CI Recebida com Cópia
- 6.3 CI Recebida Como Resposta
- 6.4 CI Repassada
- 6.5 Resposta Repasse

| eDOCINS                                   |                                 |                  | -                                       | GOVERNO<br>DO ESTADO<br>Mato Grosso do Sal |
|-------------------------------------------|---------------------------------|------------------|-----------------------------------------|--------------------------------------------|
| Home 🏘 Ângelo Sebastião Colo              | ossal Gonçalves Departamento Gá | F T Q Pesquisar  | Aparéncia <mark>classic 🔹 👛</mark> Sair |                                            |
| Elaborar Cl                               |                                 |                  |                                         |                                            |
| CI Pronta para Envio                      | *                               |                  |                                         |                                            |
| CICancelada                               | Argumentos da Pesquisa          |                  |                                         |                                            |
| - RECEBIDAS                               | Número Documento                |                  |                                         |                                            |
| CI Recebida                               | Corpo Texto Documento           |                  |                                         |                                            |
| <ul> <li>CI Recebida com Cópia</li> </ul> | De                              |                  | té                                      |                                            |
| CI Recebida Como Resposta                 | Ano                             | 2015 ¥           |                                         |                                            |
| CI Repassada                              |                                 |                  |                                         |                                            |
| Resposta Repasse                          | See Pesquisar V Limpar          |                  |                                         |                                            |
| ENVIADAS                                  | Mover CIs selecionadas para: pe | sta nova 🔻 Mover |                                         |                                            |
| RIAR OFICIOS                              | Lista de Cl's Recebidas         |                  |                                         |                                            |
| ISUALIZAR OFÍCIO CIRCULAR                 | Número Cl                       | Remetente        | Assunto                                 | Visualizar Detalhe                         |
|                                           | GEDO/00013/2015                 | GEDO             | ASF                                     | ۹ 🗎                                        |
|                                           | GEDO/00012/2015                 | GEDO             | FÉRIAS DO SERVIDOR JOÃO                 | ۹ 🗎                                        |
| ERENCIAL USUARIO                          | GEDO/00011/2015                 | GEDO             | FERIAS DO SERVIDOR JOAO                 | ۹ 🗎                                        |
|                                           | GEDO/00010/2015                 | GEDO             | FÉRIAS DO SERVIDOR JOÃO                 | Q 🗏                                        |
|                                           | GEDO/00009/2015                 | GEDO             | FERIAS                                  | Q   =                                      |
|                                           | GEDO/00008/2015                 | GEDO             | FÉRIAS                                  |                                            |
|                                           |                                 | 0000             |                                         |                                            |

7 Menu - CI Enviadas – Pasta responsável por armazenar todas CI envidas;

- 7.1 CI Enviada;
- 7.2 CI Respondida;
- 7.3 CI Repassada;
- 7.4 Resposta Repasse;
- 7.5 CI Enviada Desconsiderada;

| eDOCUS                                                                  |                                   |                                                                                                    |                                                                                                    | GOVERNO<br>DO ESTADO<br>Mato Grosse do Sar                                       |
|-------------------------------------------------------------------------|-----------------------------------|----------------------------------------------------------------------------------------------------|----------------------------------------------------------------------------------------------------|----------------------------------------------------------------------------------|
| 🔥 Home 🙀 Ângelo Sebastião Colossa                                       | l Gonçalves Departam              | ento GAF 🔻 🔍 Pesquisar Aparên                                                                                               | cia classic 🔻 📶 Sair                                                                                     |                                                                                  |
| CI ELETRÔNICA 🛛 🖈                                                       | VOCÊ ESTÁ EM: CI ENVI             | ADA                                                                                                    |                                                                                                    |                                                                                  |
| Elaborar Cl     Cl Bronte nara Envin                                    | 候 💽 Voltar                        | 🚔 Imprimir 👔 Utilizar como Modelo                                                                                           | Detalhes 🛛 🛤 Desconsiderar Cl                                                                            |                                                                                  |
| Cl Cancelada     RECEBIDAS                                              | Comunicação Interna<br>Setor: GAF | Número: GAF/00001/2015                                                                                                    | C                                                                                                    | Data: 24/07/2015                                                                 |
| - ENVIADAS                                                              | Confidencial                      | Sim 💿 Não                                                                                                    |                                                                                                    |                                                                                  |
| CI Enviada     CI Respondida                                            | De<br>Para                        | GAF<br>GEDO<br>DB                                                                                                    |                                                                                                    |                                                                                  |
| <ul> <li>CI Repassada</li> </ul>                                        | Assunto                           | dgfgd                                                                                                    |                                                                                                    |                                                                                  |
| <ul> <li>Resposta Repasse</li> <li>CI Enviada Desconsiderada</li> </ul> | S<br>período aquisitivo 2008 /    | olicitamos autorização para alteração do gozo de férias da s<br>2009, programado para o período de 15/7/2009 a 13/08/2009 j | ervidora XXXXXXXXXXXX, prontuário n. XXXXXXXXXX<br>para o período de 22/7/2009 a 20/8/2009, por necessid | X, cargo XXXXXXXXX, à disposição desta Agência, referente ao<br>lade de serviço. |
| CRIAR OFICIOS ¥<br>VISUALIZAR OFÍCIO CIRCULAR ¥                         | Atenciosamente,                   |                                                                                                    |                                                                                                    |                                                                                  |
| PASTAS PESSOAIS 🛛 🕹                                                     |                                   |                                                                                                    |                                                                                                    |                                                                                  |
| GERENCIAL USUÁRIO 🛛 🛛 🛛 🕹                                               |                                   |                                                                                                    |                                                                                                    |                                                                                  |
| 4                                                                       |                                   |                                                                                                    |                                                                                                    |                                                                                  |

# **CRIAR OFÍCIO PODER EXECUTIVO**

O processo de criação do Ofício é mesmo para CI, porém com algumas peculiaridades.

## 1. CRIAR OFÍCIO

- 1.1. Clique em Elaborar Ofício;
- 1.2. Clique no Item +Novo;
- 1.3. Escolha o tipo de documento. (Ofício ou Ofício Circular);
- 1.4. Confidencial selecione a opção (Sim/Não);

| EDOCINS                                      |                                                                                                | OVERNO<br>O ESTADO<br>ato Grosso do Sul |
|----------------------------------------------|------------------------------------------------------------------------------------------------|-----------------------------------------|
| 😚 Home 🧌 Ångelo Sebastião Colossal           | al Gonçalves Departamento GAF 💌 🧿 Pesquisar Aparência <mark>dassic 🐷</mark> 🖆 Sair             |                                         |
| CI ELETRÔNICA                                | V VOCÉ ESTĂ EM: CONSULTAR OFICIO                                                               | _                                       |
| CRIAR OFÍCIOS                                | A 🔣 🕄 Voltar 📮 Salvar                                                                          |                                         |
| <ul> <li>Elaborar Oficio</li> </ul>          | Officio                                                                                        |                                         |
| <ul> <li>Ofício Pronto para Envio</li> </ul> | Dep./Secretaria: GAF/AGIOSUL Número: Data Criação: 24/08/2015                                  |                                         |
| OFÍCIOS RECEBIDOS                            |                                                                                                |                                         |
| OFÍCIOS ENVIADOS                             | lipo Uocumento Oficio                                                                          |                                         |
| VISUALIZAR OFÍCIO CIRCULAR                   | Confidencial Size                                                                              |                                         |
| PASTAS PESSOAIS                              |                                                                                                |                                         |
| GERENCIAL U SUÁRIO                           |                                                                                                |                                         |
|                                              | Assinto                                                                                        |                                         |
|                                              | ※ Do 6 ← ← 器 ≔ + E + 記 速 44 ▲ + 風 +<br>B I 型 ← 家 電 置 Parágrafo +<br>田+ 広 ×, × <sup>1</sup> Ω 呉 |                                         |
| 21                                           |                                                                                                |                                         |

1.5. Clique em PARA (Destinatário), você será redirecionado para esse painel abaixo:

| Mene     Angelo Sebastião Colorsal G     Destinatário (Outro)       CRUR OFÍCIOS     Cancelar     C       CRUR OFÍCIOS     Costinatário (Outro)     Destinatário (Outro)       • Elaborar Ofício     Argumentos da Pesquisa       • Ofícios Enviños     Depratamento       Opícios Enviños     Depratamento                                                                                                    | eDOCTIS                                                                                                    |                                                                                                    | GOVERNO<br>DO ESTADO<br>Mato Grosso do Sul |
|----------------------------------------------------------------------------------------------------|----------------------------------------------------------------------------------------------------|----------------------------------------------------------------------------------------------------|--------------------------------------------|
| CI ELETRÓNICA     V       CRUAR OFÍCIOS     Destinatário (Outor)       • Elaborar Oficio     Argumentos da Pesquisa       • Ofícios RECEBIDOS     Secretarías:(SAD)       • Ofícios RECEBIDOS     Departamento                                                                                                    | 🏠 Home 🤫 Ángelo Sebastião Colossal                                                                                                    | Destinatários                                                                                                    |                                            |
| VISUALIZAR OFICIO CIRCULAR       Image: Control of the control of the c | Anne     Angelo Sebastibo Colossal     CELETRÓNICA     CRIAR OFÍCIOS     Ander Ofício     Ofício Para Envio     Ofício Para Envio     Ofícios RECEBIDOS     Ofícios RECEBIDOS     Ofícios REVIADOS     VISUALIZAR OFÍCIO CIRCULAR     V PÁSTAS PESSOAIS     O | Destinations     Cancelar      Catcher Concellar      Concellar      Concell |                                            |

- 1.6. O sistema oferece diversos filtros para localização do destinatário;
- 1.7. Selecione clicando em cima do destinatário;
- 1.8. Verifique se os dados do Fecho do Ofício estão corretos, senão clique no checkbox "Fecho do departamento de origem" para editar o "Fecho do Oficío". Lembrando que os dados do organograma é vinculado ao SGEO, se a informação estiver errada é preciso informar ao

responsável do órgão para atualização dos dados. As informações do fecho não pode ultrapassar as 5 linhas;

1.9. Clique em OK para salvar e validar os dados;

| DOCUS                                                                                                    |                                                                                                    | GOVERNO<br>DO ESTADO<br>Mate Grasso do Gal |
|----------------------------------------------------------------------------------------------------|----------------------------------------------------------------------------------------------------|--------------------------------------------|
| 🕎 Home 🤫 Ángelo Sebastião Coloss                                                                                                    | al G Destinatários                                                                                                    |                                            |
| Angelo Sebastilio Coloss     CELETRÓNICA     CRUAR OFÍCIO S     Elaborar Ofício     Ofício Pronto para Envio     ocícios ENVADOS     Ofícios ENVADOS     VISUALIZAR OFÍCIO CIRCULAR     PASTAS PELSSOAIS     GERENCIAL U SUÁRIO |                                                                                                    |                                            |
|                                                                                                    | Aos cuidados de<br>Carlos Altero de Asia<br>Becestário de Estado de Administração e Desburocrastização<br>Campo Genarde - MS<br>È PERMINDO INFORMAR NO FECHO SOMENTE ØS(CINCO) LINHAS. |                                            |

- 1.10. Coloque o assunto;
- 1.11. Preencha o corpo do documento;

| OFICIOS                | A Voltar                                                                                                    | Salvar                                                                                                    |                                                                 |                                                             |
|------------------------|----------------------------------------------------------------------------------------------------|----------------------------------------------------------------------------------------------------|-----------------------------------------------------------------|-------------------------------------------------------------|
| aborar Oficío          | Ofício                                                                                                    |                                                                                                    |                                                                 |                                                             |
| ício Pronto para Envio | Dep./Secretaria: GAF/AGIO                                                                                                    | DSUL                                                                                                    | Número: Data Criação: 24/0                                      | 08/2015                                                     |
| ÍCIOS RECEBIDOS        |                                                                                                    |                                                                                                    |                                                                 |                                                             |
| CIOS ENVIADOS          | Tipo Documento                                                                                                    | Oficio                                                                                                    |                                                                 |                                                             |
|                        |                                                                                                    | Ofício Circular                                                                                                    |                                                                 |                                                             |
| LIZAR OFICIO CIRCULAR  | Confidencial                                                                                                    | 🖱 Sim 💿 Não                                                                                                    |                                                                 |                                                             |
| S PESSOAIS             | ✓ Para                                                                                                    | SAD                                                                                                    |                                                                 |                                                             |
| NCIAL USUÁRIO          | *                                                                                                    |                                                                                                    |                                                                 |                                                             |
|                        |                                                                                                    |                                                                                                    |                                                                 |                                                             |
|                        | Assunto<br>$\mathcal{K}$ $\mathcal{D}$ $\mathcal{C}$ $\mathcal{C}$ $\mathcal{C}$<br>$\mathcal{B}$ $I$ $\mathcal{U}$ $\mathcal{S}$ $\equiv$<br>$\square - Z_{x}$ $X_{x}$ $X^{2}$                                                                                                    | Ha ∷ - E - E E G 66 A -<br>E Ξ E Parágrafo -<br>Ω ∺                                                                                                    | ā ·                                                             |                                                             |
|                        | Assunto<br>→ □ □ □ + + + + + + + + + + + + + + + +                                                                                                    | ## ≔ ~ E ~ 配 Ⅲ 46 ▲ ~<br>〒 〒 ■ Parágrafo ~<br>Ω 뷰                                                                                                    | A -                                                             |                                                             |
|                        | Assunto<br>$\begin{array}{c ccccccccccccccccccccccccccccccccccc$                                                                                                    |                                                                                                    | ā ·                                                             |                                                             |
|                        | Assunto<br>$M_{L} D_{2} D_{2} D_{3} D_{4} P_{4}$<br>$B I U S E_{1}$<br>$m - L_{1} V_{2} S$<br>Senhor Secretário:                                                                                                    |                                                                                                    | ā ·                                                             |                                                             |
|                        | Assunto<br>M D2 D2 D3 D3 D4 P4<br>B I U S F5<br>III - Zx x, x <sup>2</sup><br>Senhor Secretário:<br>Em atendimento do                                                                                                    | Image: Heat of the second of the second  | e XOOX, indicamos e nome das servidoras abaixo relacionadi      | ss, da Agência Estadual de Imprensa Oficial, para participa |
|                        | Assunto<br>X D C A A<br>B I U S E<br>m - Z × * *<br>Senhor Secretário:<br>Em atendimento a<br>capacitação que ocorrer à n                                                                                                    | Image: Second second secon | e XXXX, indicamos o nome das servidoras abaixo relacionado      | as, da Agência Estadual de Imprensa Oficial, para participa |
|                        | Assunto<br>K D D D + + + +<br>B I U + + =<br>III + Z × + ×'<br>Senhor Secretário:<br>Em atendimento d<br>capacitação que scorrerá no<br>- Fulano XXXXXXXXX<br>Betrano XXXXXXXXXX<br>- Fulano XXXXXXXXXXXXXXXXXXXXXXXXXXXXXXXXXXXX                                                                                                    | Image: Participation of the second second secon               | A • le XXXX, indicamos o nome das servidoras abaixo relacionado | ss, da Agência Estadual de Imprensa Oficial, para participa |
|                        | Assunto<br>M Da Do A A A<br>B J U S E<br>III - Z X X X<br>Senhor Secretário:<br>Em atendimento<br>capacitação que ocorrerá no<br>- Fulano X00000000<br>- Betrano X00000000                                                                                                    | Image: Parisynamic of the second second  | A -                                                             | ss, da Agência Estadual de Imprensa Oficial, para participa |
|                        | Assunto<br>M D D D F F<br>B I U S F<br>III V S F<br>III V S F | Image: Second second secon |                                                                 | as, da Agência Estadual de Imprensa Oficial, para participa |
|                        | Assunto<br>B J U S F<br>B J L S F<br>B J L S F<br>Senhor Secretario:                                                                                                    | H ::: → E → E: E: 66 A →     F = Parágrafo →     Ω                                                                                                    | e XXXX, indicamos o nome das servidoras abaixo relacionado      | as, da Agência Estadual de Imprensa Oficial, para participa |
|                        | Assunto<br>B J U S F<br>B J U S F<br>B - Z X X, X <sup>2</sup><br>Senhor Secretário:<br>Em atendimento o<br>Capacitação que ocorrerá no<br>- Fulano X00000000,<br>- Betrano X00000000<br>Atenciosamente,                                                                                                    | H :: - E - E : E - 64 A -     F = 2 = Parágrafo -     Ω ::                                                                                                    | •                                                               | as, da Agência Eatadual de Imprensa Oficial, para participa |

1.12. Clique em salvar;

|                                     | olos sal Gonçalves Departimento 📴 🖉 🖉 🖉 C. Pesquisar Aparência 🛤 💌 🖆 Sar                   |    |
|-------------------------------------|--------------------------------------------------------------------------------------------|----|
|                                     |                                                                                            |    |
|                                     |                                                                                            |    |
| <ul> <li>Elaborar Oficio</li> </ul> |                                                                                            |    |
|                                     | Dep./Secretaria: GAF/AGIOSUL Ilúmero: GAF/AGIOSUL/2015 Data Criação: 25/08/202             | 15 |
|                                     |                                                                                            |    |
|                                     | Tipo D                                                                                     |    |
|                                     | Ofício salvo com Sucesso.                                                                  |    |
|                                     | e Para OK                                                                                  |    |
|                                     |                                                                                            |    |
|                                     | Assunto Capacitação de Servidor                                                            |    |
|                                     |                                                                                            |    |
|                                     | Imprensa Oficial, para participar da capacitação que ocorrerá no día 28 de agosto de 2015; |    |
|                                     |                                                                                            |    |

- 2. Verifique que após salvar o documento, o menu apresenta outras opções (Painel perfil Elaborador):
  - 2.1. Editar para editar o documento;
  - 2.2. Enviar para Gestor imediato;
  - 2.3. Enviar Dirigente do Orgão;
  - 2.4. Utilizar como modelo;

| eDOCIVIS                    |                                                                                                    |                                                                                                    |                                       | GOVERNO<br>DO ESTADO<br>Mato Grosso do Sal |
|-----------------------------|----------------------------------------------------------------------------------------------------|----------------------------------------------------------------------------------------------------|---------------------------------------|--------------------------------------------|
| 🕻 Home 🤫 Ángelo Sebastião C | Colossal Gonçalves Departamer                                                                               | nto GAF 💽 🔍 Pesquisar Aparência <mark>classic 💽 </mark> Sair                                                                                                    |                                       |                                            |
| CIELETRÔNICA                | VOCÊ ESTĂ EM: CONSULTAR                                                                                     | DFÍCIO                                                                                                    |                                       |                                            |
| CRIAR OFÍCIOS               | 🔦 🔣 🕄 Voltar                                                                                                | 🗣 Novo 🛛 🚺 Editar 👘 📑 Enviar para Gestor Imediato 🛛 🚔 Imprimir                                                                                                    | 🚽 Enviar Dirigente do Órgão           | 🛐 Utilizar como Modelo                     |
| Elaborar Oficio             | Oficio                                                                                                    |                                                                                                    |                                       | N (7205)                                   |
| Oficio Pronto para Envio    | Dep./Secretaria: GAF/AGI                                                                                    | OSUL Número: GAF/AGIOSUL/2015                                                                                                    | Data Criação: 25/08/201               | 5                                          |
| OFÍCIOS RECEBIDOS           |                                                                                                    |                                                                                                    |                                       |                                            |
| OFÍCIOS ENVIADOS            | Tipo Documento                                                                                              | Oficio                                                                                                    |                                       |                                            |
| ISUALIZAR OFÍCIO CIRCULAR   | Confidencial                                                                                                |                                                                                                    |                                       |                                            |
| ASTAS PESSOAIS              | V Para                                                                                                    | SAD                                                                                                    |                                       |                                            |
| RENCIAL USUÁRIO             | *                                                                                                    |                                                                                                    |                                       |                                            |
|                             | Assunto                                                                                                    | Capacitação de Servidor                                                                                                    |                                       |                                            |
|                             | Senhor Secretário:<br>Em atendime<br>Imprensa Oficial, para part<br>• x000000000000000000000000000000000000 | nto ao Ofício Circular n X000000000000000000, de 22 de julho de 2015, indicamos o no<br>icipar da capacitação que ocorrerá no dia 28 de agosto de 2015:<br>X0000000000000000, matrícula n. X00000000;<br>X0000000000000000, matrícula n. X00000000; | me das servidoras abaixo relacionadas | , da Agência Estadual de                   |
|                             | Atenciosamente                                                                                              |                                                                                                    |                                       |                                            |

2.5 Envie o documento para o Gestor escolhido.

Pronto! Documento enviado.

# **CRIAR OFÍCIO OUTROS DESTINATÁRIOS**

O processo de criação do Ofício para outros destinatários é semelhante ao envio para o Poder Executivo. A mudança é percebida no momento em que é feito a escolha do destinatário. Veja abaixo:

## 3. CRIAR OFÍCIO

- 3.1. Clique em Elaborar Ofício;
- 3.2. Clique no Item +Novo;
- 3.3. Escolha o tipo de documento. (Ofício ou Ofício Circular);
- 3.4. Confidencial selecione a opção (Sim/Não);

| edoctus                                                                                | GOVERNO<br>DO ESTADO<br>Nata Grosseda Sur                                                                                                    |  |
|----------------------------------------------------------------------------------------|----------------------------------------------------------------------------------------------------|--|
| Argelo Sebastião Coloss                                                                | al Gonçalves Departamento <mark>SED 💌</mark> 🔍 Pesquisar Aparência <mark>Classic 💌</mark> 🙋 Sair<br>VOCÊ ESTĂ EM: CONSULTAR OFÍCIO                                                                                                    |  |
| Elaborar Oficio     Oficio Pronto para Envio     OFICIOS RECEBBOS     OFICIOS ENVIADOS | Voltar     Salvar       Oficio     Dep./Secretaria: SED/SED       Número:     Data Criação: 27/08/2015                                                                                                    |  |
| VISUALIZAR OFÍCIO CIRCULAR ¥<br>GERENCIAL USIÁRIO ¥                                    | Tipo Documento               Oficio              Oficio Circular            Confidencial              Sim              Não            Para           Assunto                                                                                                    |  |
|                                                                                        | ★       Φ       Φ       H       Parágrafo +       A       *       B       I       U       S       I       E       E       < |  |

3.5. Clique em PARA (Destinatário), você será redirecionado para esse painel abaixo:

| DOCUS                                                               | Destinations                | GOVERNO<br>DO ESTADO<br>Mato Grosso do Sul | - |
|---------------------------------------------------------------------|-----------------------------|--------------------------------------------|---|
| A Home Angelo Sebast                                                | ⊘ Cancelar ⊕ OK             |                                            | Е |
| CRIAR OFÍCIOS<br>Elaborar Oficio                                    | Argumentos da Pesquisa      |                                            |   |
| Oficio Pronto para Envio     OFICIOS RECEBIDOS     OFICIOS ENVIADOS | Contato Externo             |                                            |   |
| VISUALIZAR OFÍCIO CIRCULAR<br>PASTAS PESSOAIS                       | Nenhum Contato Novo Contato |                                            |   |
| GERENCIAL USUÂRIO                                                   |                             |                                            |   |
|                                                                     |                             |                                            |   |
|                                                                     |                             | om ônus para a origem, no                  |   |
| (                                                                   |                             |                                            | - |

- 3.6. Clique em "Destinatário (Outros)";
- 3.7. Clique em Novo Contato;
- 3.8. Preencha os dados do destinatário;

| eDOCTO                                                   | Destinatários                                                | GOVERNO<br>DO ESTADO<br>Mato Grosso do Sul |
|----------------------------------------------------------|--------------------------------------------------------------|--------------------------------------------|
| 👌 Home 🛛 🤫 Ångelo Sebast                                 | 🧭 Cancelar 🛛 🕀 OK                                            |                                            |
| CI ELETRÔNICA                                            | Destinatário (Poder Executivo) Destinatário (Outros)         |                                            |
| CRIAR OFICIOS  Elaborar Oficio  Oficio Pronto para Envio | Argumentos da Pesquisa Nome SELECIONE UM DESTINATÁRIO        |                                            |
| OFÍCIOS RECEBIDOS                                        | Contato Externo                                              |                                            |
| > OFICIOS ENVIADOS                                       | Nome Prefetura Municipal                                     |                                            |
| VISUALIZAR OFÍCIO CIRCULAR                               | Ao Exmo Sr.<br>Euleon Batrano                                |                                            |
| PASTAS PESSOAIS                                          | Dados Prefeto Nuncipal Rio<br>Destinatário Campo Grande - MS |                                            |
| GERENCIAL USUĂRIO                                        | Fecho                                                        | -= = ⊞ *                                   |
|                                                          | Novo Contato                                                 |                                            |
|                                                          |                                                              | om ônus para a origem, no                  |
|                                                          |                                                              | R                                          |

\* Observação: Fecho adicional é utilizado para enviar ofício ao Tribunal de Contas. Ex: "Informações sobre o ordenador de despesas ". Digite até em 3 linhas as informações.

- 3.9. Clique em Salvar;
- 3.10. Clique em OK para retornar ao editor do documento;
- 3.11. Preencha o documento;
- 3.12. Em caso de anexo, o arquivo tem que ter extensão PDF. O processo é mesmo utilizado para anexar CI.
- 3.13. Clique em salvar.
- 3.14. Clique em imprimir para verificar se o documento está correto e pronto para ser encaminhado;
- 3.15. Se estiver tudo ok clique em enviar!

# **CRIAR GRUPOS PARA ENVIO DE CI E OFÍCIO CIRCULAR**

O processo de criação de grupos para envio de CI e Ofício circular é bem fácil. A possibilidade de ter grupo de destinatários para envio de documentos, agiliza o dia dia de quem repete esse processo regularmente.

#### 1. COMO CRIAR O GRUPO

- 1.1 Clique no MENU / GERENCIAL USUÁRIO posicionado ao lado esquerdo do painel ;
- 1.2 Clique em CADASTRO / GRUPO;

| eDOCINS                                        |                                                                         | ģ          | GOV<br>DO E<br>Mato G | (ERNO<br>ESTADO<br>Irosso do Sul |
|------------------------------------------------|-------------------------------------------------------------------------|------------|-----------------------|----------------------------------|
| 😚 Home 🥂 🤫 Antonio da Silva Muller             | Departamento <mark>GEDO 🔻 🔍 Pesquisar Aparència classic 🔻 📶 Sair</mark> |            |                       |                                  |
| CI ELETRÔNICA 🛛 🛛 🕹                            | VOCÊ ESTĂ EM: CRIAR GRUPO                                               |            |                       |                                  |
| CRIAR OFÍCIOS ♦                                | 📢 🛛 🕂 Novo                                                              |            |                       | _                                |
| VISUALIZAR OFİCIO CIRCULAR ¥ PASTAS PESSOAIS ¥ | Novo Grupo Nome do Grupo                                                |            |                       |                                  |
| GERENCIAL USUĀRIO R                            | Tipo do Grupo Oficio<br>Oficio<br>CI                                    |            |                       |                                  |
| Pastas Pessoais     Assinatura                 | Q Pesquisar 💊 Limpar                                                    |            |                       |                                  |
| Grupo                                          | Lista de Grupos                                                         |            |                       |                                  |
| <ul> <li>Cargo</li> </ul>                      | Nome Grupo                                                              | Visualizar | Editar                | Excluir                          |
|                                                | PREFEITURA                                                              |            | 1                     | Q                                |
|                                                | DIVISÃO                                                                 |            | 1                     | Q                                |
|                                                | TESTE GRUPO                                                             | Q          | 1                     | o                                |
|                                                | GRUPO NOVO                                                              | Q          | 1                     | o                                |
|                                                | <u> ((((</u> <u>(</u> <u>)</u> <u>3</u> <u>3</u> ))                     |            |                       |                                  |
|                                                | <b>《</b>                                                                |            |                       | _                                |

### 1.3 Clique em Novo;

4

| eDOCIVIS                                                                                                    | GOVERNO<br>DO ESTADO<br>Read Graves as bail                                                  |
|----------------------------------------------------------------------------------------------------|----------------------------------------------------------------------------------------------|
| 🚯 Home 🛛 🤫 Antonio da Silva Mulle                                                                             | r Departamento GEDO 🔻 🔍 Pesquisar Aparência tâssic 🔻 📶 Sair                                  |
| CI ELETRÔNICA                                                                                                 | ♥ VOCÊ ESTĂ EM: CADASTRAR GRUPO                                                              |
| CRUAR OFICIOS<br>• Elaborar Oficio<br>• Oficio Pronto para Envio<br>• OFICIOS RECEBIOOS<br>• OFICIOS ENVIADOS | Voltar     Voltar     Solvar      Char Grupo      Nome do Grupo      Tipo do Grupo      © C1 |
| VISUALIZAR OFICIO CIRCULAR                                                                                    | Argumentos da Pesquisa                                                                       |
| GERENCIAL USUÁRIO                                                                                             | Secretarias:<br>Depatamento<br>Qestor<br>Sigla<br>Sigla                                      |
|                                                                                                    | Sigla Gestor Sigla Gestor                                                                    |

•

1.4 Digite o Nome do Grupo; Ex: "Grupo RH" etc;.

1.5 Escolha o tipo do Grupo CI ou Ofício;

#### \*Vamos escolher Tipo de Documento CI como exemplo.

1.5 Em Destinatário **Poder Executivo** escolha os departamentos /setores da estrutura do orgão que deseja incluir no grupo para envio, clicando em cima de cada um;

| eDOCINS                                                                                                    |                                                                                                    | GOVERNO<br>DO ESTADO<br>Mato Grosso do Sul |
|----------------------------------------------------------------------------------------------------|----------------------------------------------------------------------------------------------------|--------------------------------------------|
| 🕎 Home 🤫 Antonio da Silva Muller                                                                                                    | Departamento <mark>GEDO 🔻 🔍 Pesquisar Aparência classi: 🔻 🖪 Sair</mark>                                                                                                    |                                            |
| CI ELETRÔNICA 🛛 🛛 🕹                                                                                                    | VOCÊ ESTÁ EM: CADASTRAR GRUPO                                                                                                    |                                            |
| CRIAR OFICIOS         A           • Elaborar Oficio         •           • Oficio Proto para Envio         •           • Oficio S RECEBIDOS         •           • OFICIOS RECEBIDOS         • | Image: Critic Grupo     Salvar       Criar Grupo     Image: Critic Grupo       Tipo do Grupo     Image: Grido       Image: Critic Grupo     Image: Critic Grupo                                                                                                    |                                            |
| VISUALIZAR OFÍCIO CIRCULAR 🛛 🛛 🕹                                                                                                    | Argumentos da Pesquisa                                                                                                    |                                            |
| PASTAS PESSOAIS ¥<br>GERENCIAL USUÁRIO ¥                                                                                                    | Destinatário (Poder Executivo) Destinatário (Outros) Secretarias: <sub>SAD</sub> Departamento Gestor Sigla                                                                                                    |                                            |
|                                                                                                    | Pesquisar     Umpar      Sigla Gestor     AGEPREV Jorge Oliveira Martins     AJCGA Ginne Katis Wolfart     ASCON MARCUS WithOld's FREITAS MORAES     ASCAB Jacqueine Felipe da Cruz     ASCAB Jacqueine Felipe da Cruz |                                            |

Lembrete!! É necessário escolher pelo menos 2 destinatários para criação do Grupo.

+

1.6 Após a escolha clique em salvar e o grupo irá ser criado.

Pronto!